# Installazione del software CADPAK OEM 2021 per Windows

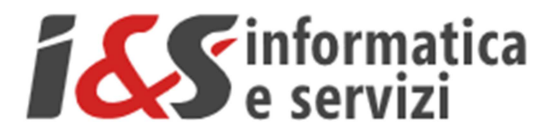

## Sommario

| 1 | INSTA | ALLAZIONE DEL SOFTWARE                  |    |
|---|-------|-----------------------------------------|----|
|   | 1.1 ( | CADPak 2021 OEM                         |    |
|   | 1.1.1 | Versioni precedenti                     |    |
|   | 1.1.2 | Installazione                           | 2  |
|   | 1.2 N | MS-Access database Engine               | 2  |
| 2 | PRIM  | 0 AVVIO                                 |    |
|   | 2.1 / | ATTIVAZIONE DELLA LICENZA               |    |
|   | 2.1.1 | Selezione errata del modello di licenza |    |
| 2 | 2.2 / | ATTIVAZIONE                             | 5  |
| 2 | 2.3 1 | Test di avvio corretto                  | 6  |
|   | 2.4 0 | CARICAMENTO DEL MENU DI CADPAK OEM 2021 | 6  |
|   | 2.4.1 | Interfaccia Toolbar                     | 6  |
|   | 2.4.2 | Interfaccia Ribbon                      | 7  |
|   | 2.4.3 | Gestione licenza internet               | 8  |
|   | 2.4.4 | Menu Blocchi                            | 9  |
| 3 | DISIN | STALLAZIONE                             | 11 |
| 3 | 3.1 F | PANNELLO DI CONTROLLO                   |    |
| 3 | 3.2 F | PULIZIA CARTELLE                        |    |
|   | 3.2.1 | Cartella programmi                      |    |
|   | 3.2.2 | Cartella dati utente                    |    |
| 4 | PROB  | LEMATICHE DI AVVIO ED INSTALLAZIONE     | 13 |
| 4 | 4.1 A | ATTIVAZIONE                             |    |

I riferimenti ad altre integrazioni/modifiche al presente documento sono sinteticamente riportate nella history seguente:

| History - Cronologia           |            |      |                           |  |  |  |  |  |
|--------------------------------|------------|------|---------------------------|--|--|--|--|--|
| Written by Data Revision Notes |            |      |                           |  |  |  |  |  |
| I&S                            | 06/08/2020 | 1.00 | Starting version          |  |  |  |  |  |
| I&S 06/11/2020 1.01            |            |      | Aggiunto paragrfo 4 e 4.1 |  |  |  |  |  |
|                                |            |      |                           |  |  |  |  |  |

## 1 Installazione del software

## 1.1 CADPak 2021 OEM

#### 1.1.1 Versioni precedenti

Se si aveva già installata la versione precedente di CADPak OEM 2019 o 2020 seguire queste fasi prima di procedere all'installazione di CADPak OEM 2021:

1) Disinstallare CADPak OEM 2019/2020 seguendo le indicazioni del paragrafo 3 nel presente documento;

#### 1.1.2 Installazione

Esplodere il file exe scaricato dal sito I&S indicato nella e-mail di attivazione della licenza in una cartella come C:\Temp\

Si avrà una struttura tipo la seguente:

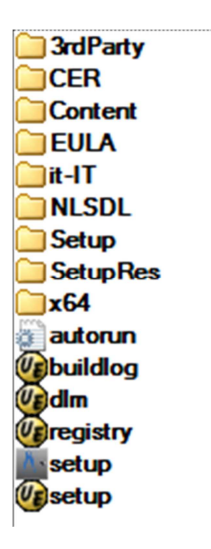

Avviare il file Setup facendoci doppio click sopra.

Comparirà il menu di installazione di CADPak OEM, seguire le varie fasi avendo cura di non modificare i vari valori di default proposti (come ad esempio l'indicazione della cartella di installazione). Se si desidera installare il software in una cartella diversa da quella proposta, contattare I&S all'indirizzo

supporto-cad@ies.it

per avere informazioni più specifiche.

## **1.2 MS-Access database Engine**

Nella versione a 64 bit, alcuni comandi di CADPak necessitano della connessione ad un DB Access. E' necessario quindi procedere alla installazione e configurazione dei driver Microsoft non distribuiti direttamente con le versioni dei sistemi operativi Windows.

Si può installare MS-Access Database Engine scaricando il pacchetto dal link:

https://www.ies.it/download/archivio-allegati/

e selezionando ACE – MS-Access DataBase Engine x64

Eseguire quindi il file AccessDatabaseEngine\_eng\_X64.msi che non ha bisogno di configurazione.

Nota Non installare questo componente se sulla macchina a 64 bit è installata una versione MS-Office a 32 bit.

## 2 Primo avvio

Al termine dell'installazione, eseguire come *Amministratore*, il collegamento **CADPak 2021-IT** presente nel *Menu avvio* di Windows e come indicato nell'immagine seguente:

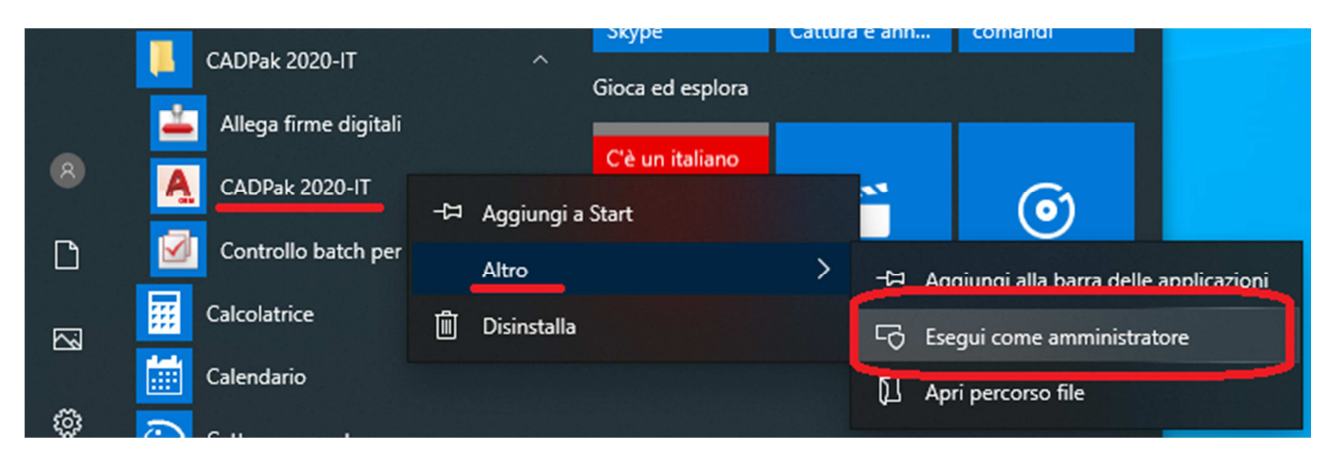

## Attenzione

Nel caso in cui le operazioni di seguito descritte non accadessero nell'ordine indicato ricevendo eventuali messaggi di errore, vedere quanto riportato al paragrafo Problematiche di avvio ed installazione (Paragrafo 4.1).

## 2.1 Attivazione della licenza

All'avvio del software sarà possibile attivare la licenza. Scegliere la tipologia acquistata e procedere all'attivazione seguendo le indicazioni che compariranno nei box di dialogo successivi.

## Attenzione

In generale per le licenze <u>DEMO</u> selezionare <u>Attivazione licenza internet</u>. Si dovrà già disporre delle credenziali di accesso costituite da *Nome utente* e *Password*.

| Licenza                           | a software                                                                                                    | Х |  |  |  |  |
|-----------------------------------|----------------------------------------------------------------------------------------------------|---|--|--|--|--|
|                                   | Gestione della licenza di CADPak/GISPak                                                                          |   |  |  |  |  |
|                                   | Sono possibili diversi modelli di licenza                                                                        |   |  |  |  |  |
|                                   | Eventualmente riferirsi <u>www.ies.it</u> .                                                                      |   |  |  |  |  |
|                                   | <ul> <li>→ Attivazione licenza con chiave hardware</li> <li>→ Attivazione licenza con chiave software</li> </ul> |   |  |  |  |  |
|                                   | → Attivazione licenza internet                                                                                   |   |  |  |  |  |
| ☑ Informazioni aggiuntive Annulla |                                                                                                    |   |  |  |  |  |
| <b>0</b> ⊻                        | i www.ies.it.                                                                                                    |   |  |  |  |  |

2.1.1 Selezione errata del modello di licenza

## Attenzione

Se nonostante quanto indicato si è fatta una selezione diversa da quella richiesta, NON è necessario disinstallare e reinstallare CADPak OEM. Portarsi con <u>Esplora risorse</u> nella cartella

C:\Program Files\IeS\CADPak2021-IT\Ext\

Ed eseguire come amministratore il file:

LCManager.exe

#### che mostrerà il modello attuale (Chiave hardware o Chiave Software) e modificare selezionando: 'Attivazione licenza internet' e cliccare su 'Assegna'.

#### Poi ripartire come amministratore come al solito la prima volta.

Il seguente box mostra il caso in cui erroneamente si sia selezionato il modello basato su chiave hardware. Selezionare nel box **Nuovo modello di licenza** il valore 'Attivazione licenza internet' e premere su **Assegna**.

| 😿 Gestione licenze           |                       |
|------------------------------|-----------------------|
| Modello di licenza attuale   |                       |
| Licenza con chiave hardwar   | e                     |
| Nuovo modello di licenza     |                       |
| Attivazione licenza internet | •                     |
| Assegna                      | 155                   |
| Chiudi                       | informatica e servizi |

Comparirà un box che informa sull'avvenuto cambio di modello licenza

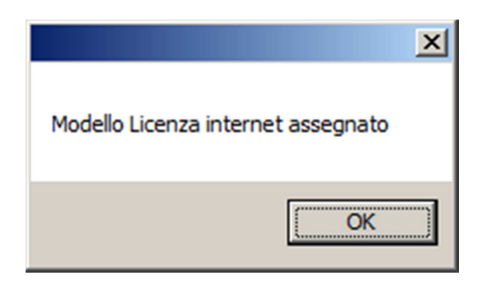

## 2.2 Attivazione

Nel caso si disponga di una licenza basata su **Chiave hardware USB**, sarà necessario installare il driver (Eutron o Sentinel Hasp, in base al modello della chiave) scaricandolo dal sito:

https://www.ies.it/download/

selezionando 'Driver chiavi USB' e selezionando la chiave corretta.

Solo in caso di attivazione di Licenza internet comparirà il box di autenticazione (login) in cui inserire le credenziali nome utente e password o importare un file di licenza. Tali credenziali saranno fornite da I&S all'acquisto della licenza.

E' possibile attivare una licenza sia direttamente on-line che a mezzo file di licenza. Il file di licenza va richiesto ad I&S (per e-mail) e la comunicazione dovrà contenere il codice indicato nel campo 'Identificativo'. Il bottone sulla sinistra dell'identificativo consente di copiare il codice nella clipboard per poi essere incollato nella e-mail di richiesta del file di attivazione.

| 🚺 Login  |                         |            |
|----------|-------------------------|------------|
|          |                         | POWERED BY |
| Modalità | ⊙ Credenziali ◯ Da file |            |
| Username |                         |            |
| Password |                         |            |
|          | Cancel L                | ogin       |

| 🕐 Login        |                                                                                                    |
|----------------|----------------------------------------------------------------------------------------------------|
|                | POWERED BY<br>FOR EACH AND A CONTRACT OF A CONTRACT OF A CON |
| Modalità       | C Credenziali ⊙ Da file                                                                                                    |
| Identificativo | 539077e4-7c35-48c6-92b9-0a530bab5                                                                                                    |
| Seleziona File |                                                                                                    |
|                | Cancel Login                                                                                                    |

## 2.3 Test di avvio corretto

Per verificare il corretto avvio del software **CADPak OEM 2021** è possibile visualizzare l'output nella riga di comando di AutoCAD (col tasto F2) o digitare il comando *CPSTATUS* che mostra un riepilogo della licenza. In caso di licenza internet utilizzare il comando *CPAK\_LCINFO* invece che *CPSTATUS*. In caso di problemi contattare il supporto di I&S all'indirizzo *supporto-cad@ies.it* 

NB: Dato che questa è la procedura della prima esecuzione, fatta con i diritti di Amministratore, ora è necessario uscire da CADPak OEM 2021 e rieseguire il collegamento come indicato ma normalmente senza i diritti di amministratore.

## 2.4 Caricamento del menu di CADPak OEM 2021

#### 2.4.1 Interfaccia Toolbar

In seguito all'avvio normale di CADPak OEM 2021 si potrà caricare il menu specifico che si aggiungerà a quello di AutoCAD con il comando **CPMENU** da digitare alla riga di comando di AutoCAD.

Saranno caricati il menu *I&S CAD* ed il menu *Blocchi* disponibili all'estrema destra della zona dei menu e da cui sarà possibile attivare le toolbar dei vari moduli che saranno resi disponibili dal tipo di licenza.

NB Le immagini si riferiscono alla versione 2020 ma valgono le stesse considerazioni anche per la versione 2021.

### I&S srl – Informatica e Servizi – Installazione del software CADPak OEM 2021 per Windows

|     | _            |             |            |                |         |                                     |          |           |                |             |          |            |         |
|-----|--------------|-------------|------------|----------------|---------|-------------------------------------|----------|-----------|----------------|-------------|----------|------------|---------|
| A.  |              | - 📙 🛃       |            | - <del>-</del> |         | CADPak 2020 - 20200212 Disegno1.dwg |          |           |                |             |          | 1          |         |
| 1   | File         | Modifica    | Visualizza | Inserisci      | Formato | Strumenti                           | Disegna  | Quotatura | Edita          | Parametrico | Finestra | ? I&S CAD  | Blocchi |
|     | nizia        |             | Disegno1*  | × +            |         |                                     |          |           |                |             |          |            | )       |
|     | > 🖯          |             | \$ 🧐 🗟 🖒   | ĥ 🖪 🚅          |         | •   🖑 ±a 🗖                          |          | ••••      | <u>h</u> II (? | )           | ~        | —— DaLayer | ~ -     |
| £   | <b>•</b> 🔅 [ | 🥉 🔂 🗌 0     |            |                | ~ 🧳 💈   | 7 🖴 🗛                               | Standard | ~   🛋     | ISO-25         | 🗸 🖶 Star    | dard ~   | Standard   | d v     |
| udm | <u> (</u> 1  | ت 🖬         | * 🔤 🔤 🖿    | : 📖 🔊 🖄        | 666     | ه 🖈 🖻 ا 🗟                           | . 1      | <b>5</b>  |                |             |          |            |         |
| /   | -][Alto]     | Wireframe 2 | 2D]        |                |         |                                     |          |           |                |             |          |            |         |
| 1   |              |             |            |                |         |                                     |          |           |                |             |          |            |         |

#### 2.4.2 Interfaccia Ribbon

E' anche possibile utilizzare il generatore di Ribbon a partire dalle toolbar col comando **CPAK\_RIBBON** ad esempio come illustrato a seguire per il menu del modulo MapBrowser:

| 1&S - Toolbar -> Ri — [                                                                                                    |                                                                       | ×               |
|----------------------------------------------------------------------------------------------------|-----------------------------------------------------------------------|-----------------|
| Utilità per la creazione e rimozione o<br>di CADPak a partire dalle Toolbar.<br>Se un menu parziale non è mai stat<br>quindi non è ancora stato creato il f<br><nome>.cuix, la prima volta che si u<br/>comando sarà caricato il file <nome<br>generato il file <nome>.cuix.<br/>Sarà quindi necessario ridare il com<br/>generazione dei ribbon a partire dal<br/><nome>.cuix caricato.</nome></nome></nome<br></nome> | dei Ribbo<br>o caricat<br>ile<br>usa il<br>>.mns e<br>ando pe<br>file | on<br>o,<br>rla |
| ARCPak<br>Beam<br>Catasto<br>CPAK<br>CpBlock<br>FEPak<br>GestImmagini                                                                                                    |                                                                       | ^               |
| Map Browser<br>MapCom                                                                                                    |                                                                       |                 |
| MapDBaseView<br>MapLiki                                                                                                    |                                                                       |                 |
| SHPImport                                                                                                    |                                                                       | <b>v</b>        |
| <ul> <li>○ Max num. bottoni per riga</li> <li>● Max numero di righe</li> </ul>                                                                                                    | 2                                                                     |                 |
| Creazione Ribbon Rimuov                                                                                                    | ve Ribbo                                                              | n               |
| Annulla www                                                                                                    | <u>/.ies.it</u>                                                       |                 |

Premendo il bottone Creazione **Ribbon** si otterrà la seguente configurazione:

| Image: Constraint of the state of the state of | <b>∓</b><br>Inserisci Formato | Strumenti Disegna | CAI        | DPak 2020 - 20200 | 212 Disegno<br>ametrico | o <b>1.dwg</b><br>Finestra | ? 18/S C | AD Bloc | chi MapBrowser |
|----------------------------------------------------------------------------------------------------|-------------------------------|-------------------|------------|-------------------|-------------------------|----------------------------|----------|---------|----------------|
| Inizio Inserisci Annota Parametrico                                                                                                    | o Vista Gestisci              | Output Collabora  | MapBrowser | ▲ +               |                         |                            |          |         |                |
| Linea Polilinea Cerchio Arco                                                                                                    |                               | A Quota           | Layer Bl   | locco Proprietà   | Gruppi                  | Utilità                    | Appunti  | View    |                |
| Disegna 👻                                                                                                    | Edita 👻                       | Annotazione 👻     | -          | • •               | -                       | -                          | -        | -       |                |
| Inizia Disegno1*                                                                                                    | × +                           |                   |            |                   |                         |                            |          |         |                |
| I D D 🖯 🖯 🖶 🖓 🖶 D 🖻                                                                                                    | \$ 🕵 🖆 ( 🆘 • 🔿 •              | 1 🖑 ±a 🗔 🗖 🗏      |            | th 🖩 🕐 🛛          | DaLayer                 | ~                          | DaLa     | yer 🕚   | - DaLayer      |
| I 🖆 🜻 🔅 🔓 🗖 🗖 0                                                                                                    | ~ 🗳 🍃                         | 🛚 🚝 🖌 Standard    | d ~   🛋    | ISO-25 v          | 🖶 Standa                | rd v                       | 🌮 Star   | ndard   | ~              |
| 😐 💁   🏹 🌾 📑 😫 📰 🔤 📾                                                                                                    |                               | b   🖻 🛹 💷 🗃 🖻     | 1 🗃        |                   |                         |                            |          |         |                |
| [-][Alto][Wireframe 2D]                                                                                                    |                               |                   | 😰 🖗 職      | 🔖   🗄 🖬 🏘         | 2 3                     | H   💐 🛒                    | 🚷   🗐    | 🔆 🗗 🛪   |                |

| Pagina 7 di 14 |                                 |  |  |  |  |  |  |
|----------------|---------------------------------|--|--|--|--|--|--|
| Document       | Installazione_x64_2021_OEM.docx |  |  |  |  |  |  |

Con i menu di tipo POP e RIBBON, cliccando sul menu RIBBON si avrà la visualizzazione dei controlli di gestione:

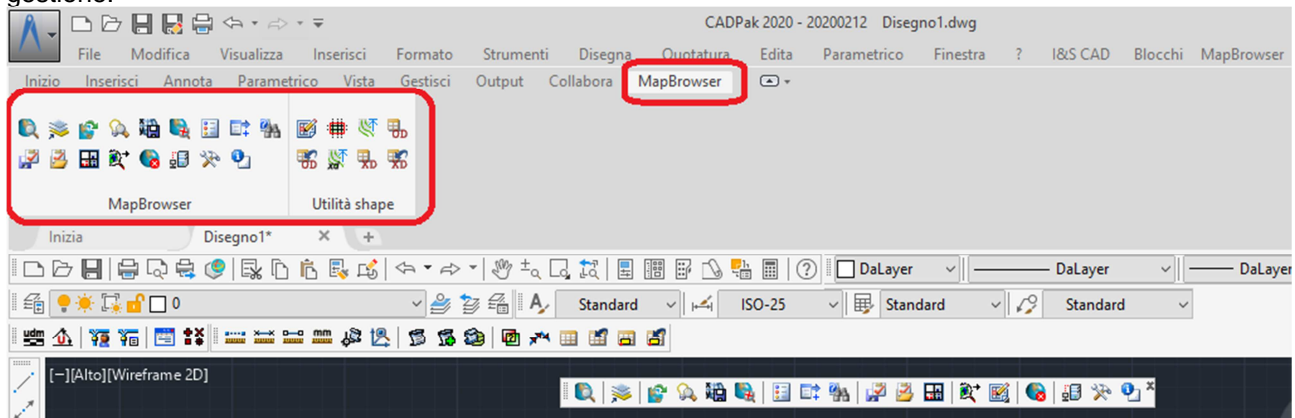

Uscendo da CADPak OEM 2021 la configurazione sarà salvata e sarà disponibile come tale in una seguente esecuzione.

Nota Se i menu non sono visibili utilizzare il comando \_MENUBAR fornendo il valore 1.

#### 2.4.3 Gestione licenza internet

Se si sta facendo uso di una licenza di tipo internet, dal menu **I&S CAD** oltre ai vari comandi e moduli di CADPak è possibile accedere alla gestione della licenza:

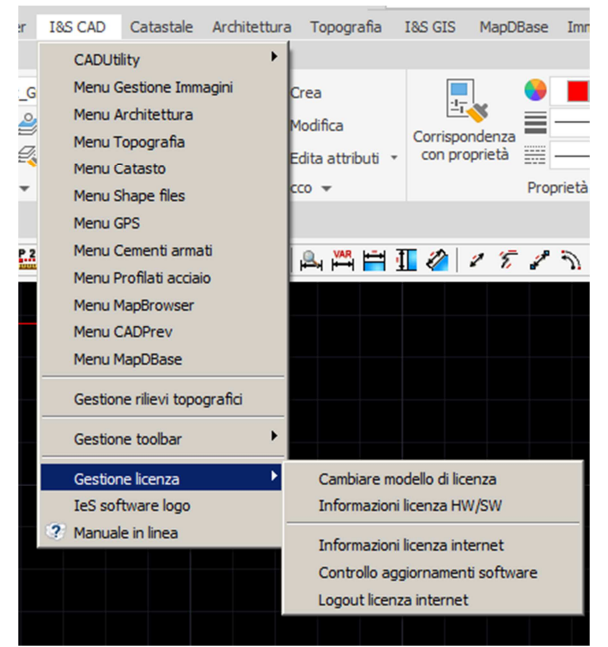

selezionando la voce **Informazioni licenza internet**, è possibile accedere alle informazioni della licenza, dei moduli attivati ed alla possibilità di revocare/rilasciare la licenza quando si debba ad esempio spostare la licenza su un diverso computer:

| Dettaglio licenza        | ×                                                                                                    |  |  |  |  |
|--------------------------|----------------------------------------------------------------------------------------------------|--|--|--|--|
|                          | Dati generali Moduli                                                                                         |  |  |  |  |
|                          | Prodotto<br>CADPak                                                                                           |  |  |  |  |
|                          | 260                                                                                                    |  |  |  |  |
|                          | Codice licenza<br>00000001                                                                                   |  |  |  |  |
|                          | Licenze impegnate<br>3 su un totale di 20                                                                    |  |  |  |  |
|                          | Utente<br>ies                                                                                                |  |  |  |  |
|                          | Data attivazione<br>20/04/2020                                                                               |  |  |  |  |
|                          | <b>Data s cadenza</b><br>Nessuna                                                                             |  |  |  |  |
|                          | Piattaforma                                                                                                  |  |  |  |  |
|                          | User: utente   Computer: DESKTOP-M10LFOV<br>Prodotto: CADPak<br>Versione: 26.0.0 build 83 (2020-07-28 13:33) |  |  |  |  |
| COPYRIGHT BY             | 13:33:41<br>Copyright 1990-2020 I&S srl.<br>Platform: Microsoft Windows NT Version 10.0<br>(x64)             |  |  |  |  |
| informatica<br>e servizi | System version: Microsoft Windows 10.0 x64<br>(Build 19041)                                                  |  |  |  |  |
| Contratto di Licenza     | Salva Rilascio licenza Chiudi                                                                                |  |  |  |  |

Rilascio licenza Se il bottone rilascio licenza è abilitato la sua pressione consente di scollegare la licenza dal computer su cui si sta eseguendo CADPak OEM per poterla riutilizzare su altro computer. Nel caso il bottone non fosse abilitato si prega di scrivere una e-mail a supporto-cad@ies.it descrivendo la necessità

#### 2.4.4 Menu Blocchi

Dal menu Blocchi sarà possibile inserire i blocchi di libreria che però non sono installati col software CADPak OEM. Si dovrà scaricare dal sito I&S l'apposito Installer da eseguire come descritto a seguire:

- 1) Andare al link: <u>https://www.ies.it/download/archivio-allegati/</u> e scaricare la libreria *Libreria blocchi x64*;
- 2) Esplodere il file scaricato in una cartella ed eseguire il file *leS-BlockLibrary.msi*;
- 3) Configurare il percorso di ricerca in CADPak OEM: Eseguire CADPak OEM, attivare il comando \_OPTIONS (tasto destro del mouse sulla riga di comando e selezionare *Opzioni...*)

I&S srl – Informatica e Servizi – Installazione del software CADPak OEM 2021 per Windows

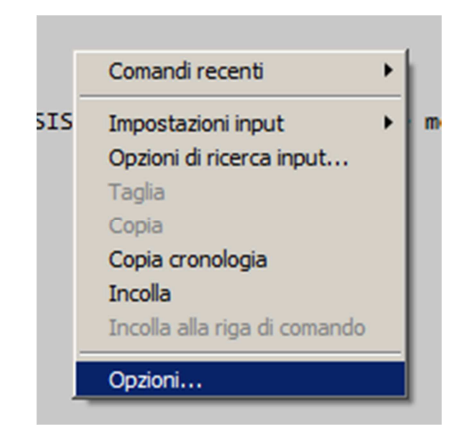

ed aggiungere alla voce Percorso di ricerca dei file di supporto nella sezione File:

C:\Program Files\IeS\Block Library

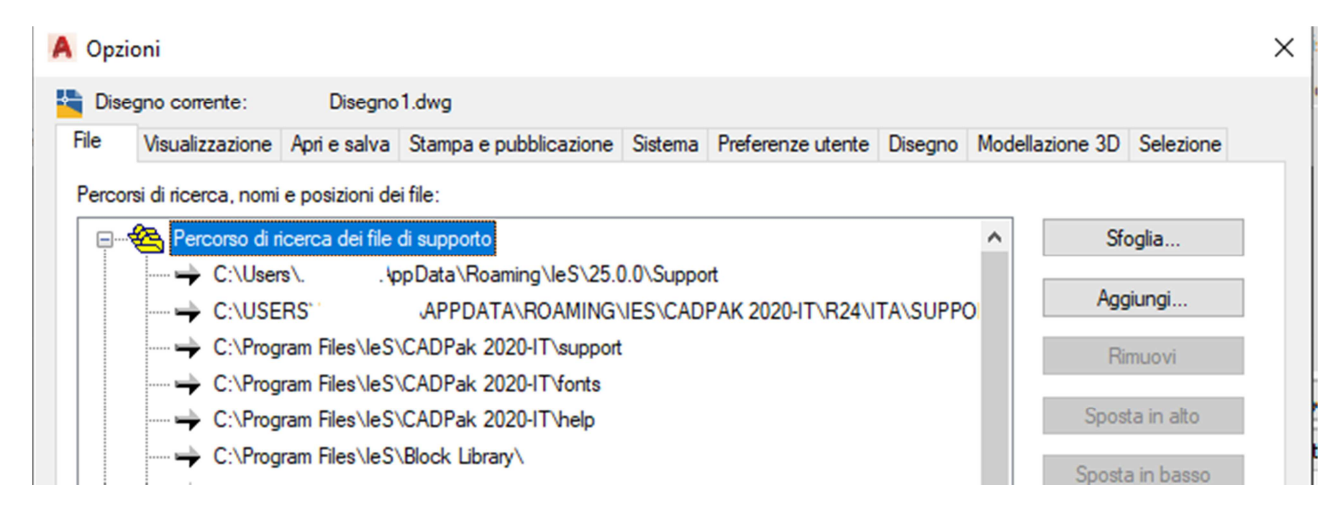

- 4) Uscire dal comando \_OPTIONS cliccando Applica e quindi OK ignorando eventuali box di avviso.
- 5) A questo punto sarà possibili utilizzare i blocchi presenti nell'apposito menu.

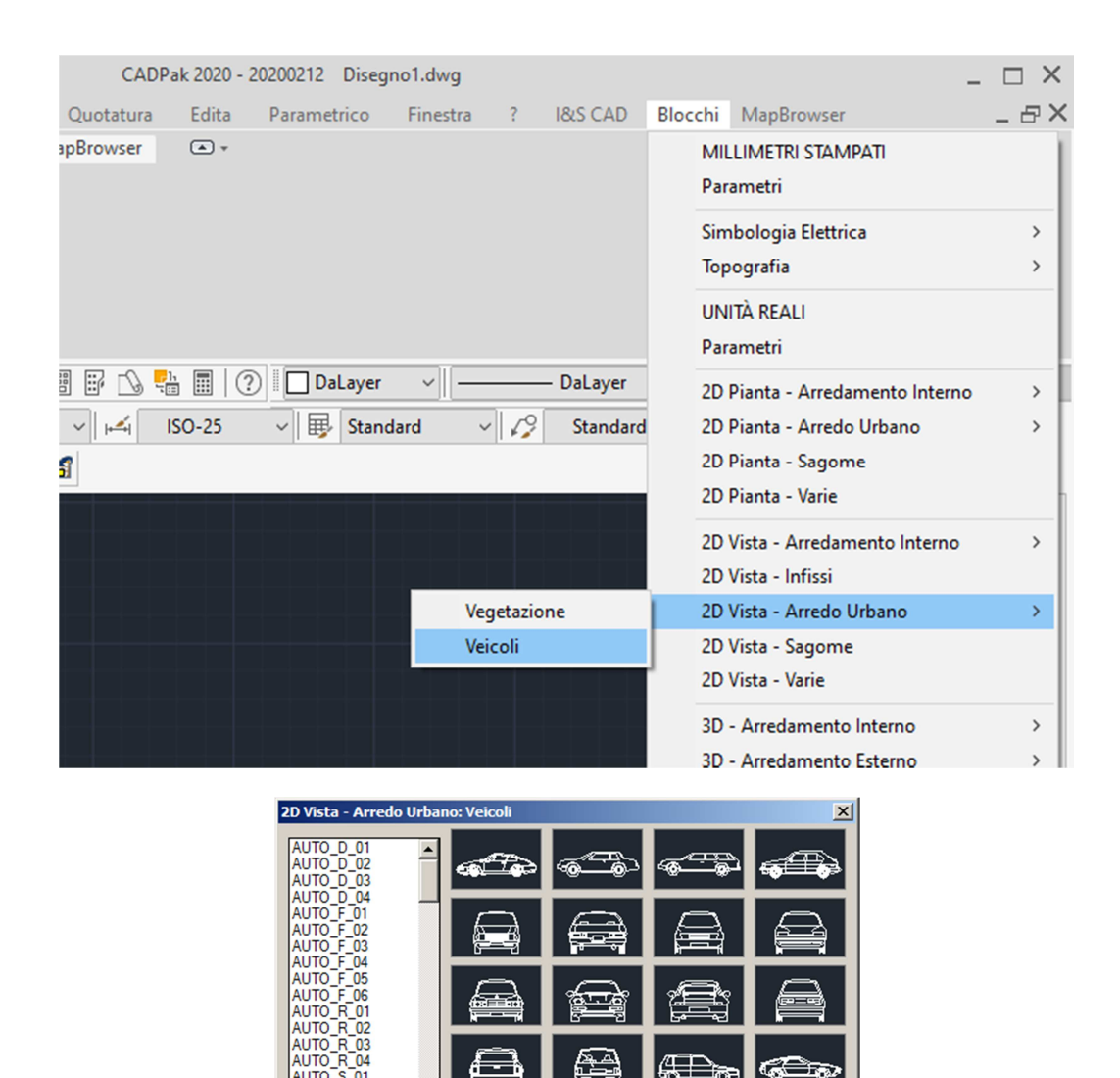

NB: Se sul PC sono installati altri prodotti I&S in caso di incertezze contattare I&S all'indirizzo <u>supporto-cad@ies.it</u> per maggiori informazioni.

Seguente

Per la completa disinstallazione del software CADPak OEM 2021 seguire le seguenti fasi.

OK

Annulla

## 3.1 Pannello di controllo

Disinstallazione

3

AUTO\_S\_01 AUTO\_S\_02 AUTO\_S\_03 AUTO\_S\_04 AUTO\_S\_05

Attivare il pannello di controllo, digitando pannello nella riga di comando del menu di Windows in basso a sinistra:

I&S srl – Informatica e Servizi – Installazione del software CADPak OEM 2021 per Windows

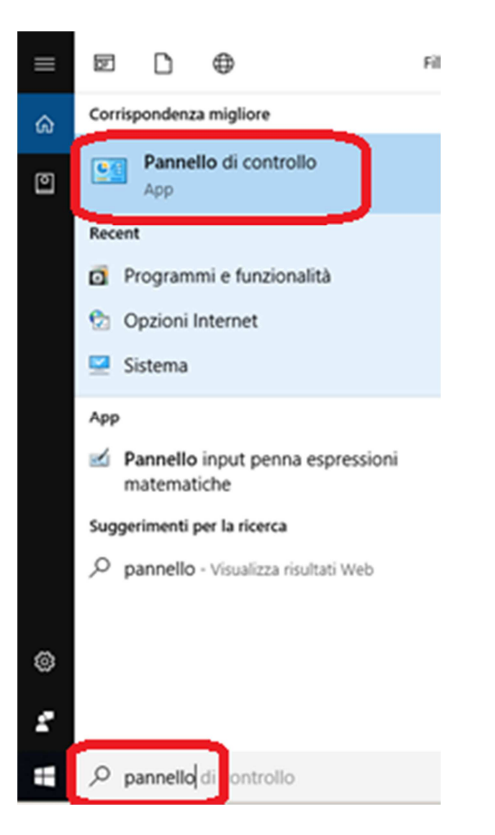

Selezionare quindi Pannello di controllo ed inseguito selezionare Programmi e funzionalità:

| $\leftarrow  ightarrow 	imes \uparrow \ igsquarrow$ Pannello di control | lo > Tutti gli elementi del Pannello di con | ntrollo võ                                                                                                    |
|-------------------------------------------------------------------------|---------------------------------------------|----------------------------------------------------------------------------------------------------|
| Modifica le impostazioni del com                                        | puter                                       | Visualizz                                                                                                    |
| & Account utente                                                        | 🔗 Area geografica                           | ឡ Audio                                                                                                    |
| AutoPlay                                                                | 🚯 Backup e ripristino (Windows 7)           | Barra delle applicazioni ed esplorazio                                                                                                    |
| A Caratteri                                                             | Cartelle di lavoro                          | 😂 Centro accessibilità                                                                                                    |
| Centro connessioni di rete e condivis                                   | Q Centro sincronizzazione                   | 😼 Connessione RemoteApp e desktop                                                                                                    |
| 😽 Crittografia unità BitLocker                                          | 🖉 Cronologia file                           | 鹶 Data e ora                                                                                                    |
| 🙀 Dispositivi e stampanti                                               | Flash Player (32 bit)                       | 🖨 Gest. stili di stampa Autodesk                                                                                                    |
| 💶 Gestione colori                                                       | Gestione credenziali                        | 🛃 Gestione dispositivi                                                                                                    |
| Gestione plotter Autodesk                                               | 🖉 Impostazioni Tablet PC                    | 🕚 Mouse                                                                                                    |
| 🔒 Opzioni di indicizzazione                                             | Opzioni Esplora file                        | And the second second s |
| 🍃 Opzioni risparmio energia                                             | / Penna e tocco                             | Programmi e funzionalità                                                                                                    |
| 🔊 Programmi predefiniti                                                 | 8 Riconoscimento vocale                     |                                                                                                    |
| 📧 Risoluzione dei problemi                                              | 🏲 Sicurezza e manutenzione                  | Sistema                                                                                                    |
| Spazi di archiviazione                                                  | 🖄 Strumenti di amministrazione              | 🖉 Supporto infrarossi                                                                                                    |
| Tastiera                                                                | 🧾 Telefono e modem                          | 🔗 Windows Defender Firewall                                                                                                    |
| Windows To Go                                                           |                                             |                                                                                                    |

Individuare la voce **CADPak 2021-IT**, tasto destro sopra e selezionare *Disinstalla/Cambia* e seguire le indicazioni fino a completa disinstallazione.

## 3.2 Pulizia cartelle

Per completare la disinstallazione è necessario eseguire due eliminazioni manualmente utilizzando Esplora risorse.

| Pagina 12 di 14 |                                 |  |
|-----------------|---------------------------------|--|
| Document        | Installazione_x64_2021_OEM.docx |  |
|                 |                                 |  |

### 3.2.1 Cartella programmi

Attivare *Esplora risorse* e portarsi sulla cartella C:\Programmi\Ies e controllare che dentro tale cartella vi sia solo la cartella **CADPak 2021-IT**. Se è così, eliminare la cartella **IeS** e tutte le sue sottocartelle. Se la cartella C:\Programmi\Ies contiene altre cartelle oltre alla **CADPak 2021-IT** allora eliminare solo quest'ultima.

### 3.2.2 Cartella dati utente

Attivare *Esplora risorse* e portarsi sulla cartella C:\<Users>\AppData\Roaming\IeS e controllare che dentro tale cartella vi siano solo le cartelle:

26.0.0 CADPak 2021-IT LC

Se è così, eliminare la cartella IeS e tutte le sue sottocartelle.

Se la cartella C:\<Users>\AppData\Roaming\IeS contiene altre cartelle oltre alla CADPak 2021-IT allora eliminare solo questa ultima.

# 4 Problematiche di avvio ed installazione

Nonostante la massima cura messa nella preparazione del software CADPak OEM, si sono ravvisate delle possibili problematiche che possono presentarsi in funzione della configurazione delle macchine degli utenti. Questo paragrafo fornisce alcune possibile indicazioni per la soluzione. In caso non si riesca a risolvere si prega di contattare il Rivenditore attraverso il quale è stato acquisto il software ed eventualmente inviare una e-mail a *supporto-cadies.it*.

## 4.1 Attivazione

Per correggere eventuali problemi di prima attivazione, può essere consigliata la disattivazione momentanea dell'UAC (soprattutto in Windows 10). Per fare questo seguire i passi seguenti:

a) Attivare la Modifica delle impostazioni dei controllo dell'account utente, selezionando la voce dopo aver digitato UAC nel box di Windows 10 in basso a sinistra come nell'immagine seguente:

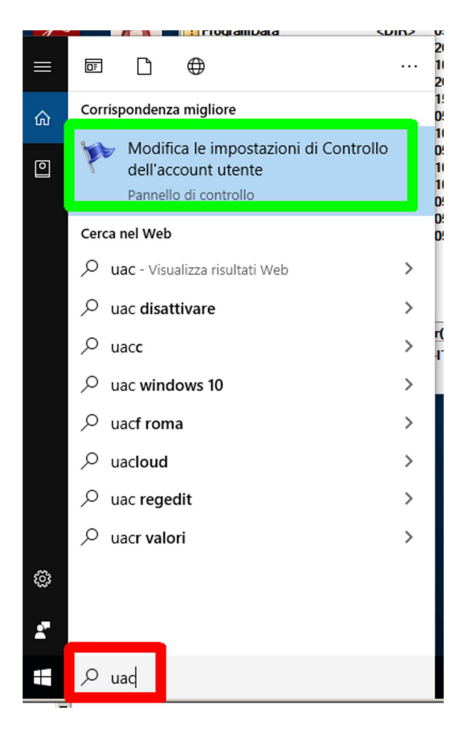

Si aprirà il box della funzionalità selezionata;

b) Prendere nota dell-attuale stato di notifica (riquadro in rosso), servirà per poterlo riassegnare ad operazione effettuata);

| 🗣 Impostazioni Controllo dell'account utente                                                                                  |                                                                                                    | _                        | × |
|----------------------------------------------------------------------------------------------------|----------------------------------------------------------------------------------------------------|--------------------------|---|
| Scegliere i casi in c<br>computer<br>Controllo dell'account ut<br>modifiche al computer.<br><u>Ulteriori informazioni sul</u> | ui si desidera ricevere le notifiche per le modifiche a<br>tente consente di impedire a programmi potenzialmente dannosi di<br><u>le impostazioni di Controllo dell'account utente</u> | pportate al<br>apportare |   |
| Notifica sempre                                                                                                    |                                                                                                    |                          |   |
|                                                                                                    | Notifica solo quando un'app tenta di eseguire modifiche<br>nel computer (impostazione predefinita)                                                                                     |                          |   |
|                                                                                                    | <ul> <li>Non notificare quando l'utente modifica le<br/>impostazioni di Windows</li> </ul>                                                                                             |                          |   |
|                                                                                                    |                                                                                                    |                          |   |
|                                                                                                    | <ol> <li>Scelta consigliata se si utilizzano le app abituali e si<br/>visitano siti Web conosciuti.</li> </ol>                                                                         |                          |   |
| Non notificare mai                                                                                                    |                                                                                                    |                          |   |
|                                                                                                    |                                                                                                    |                          | ~ |
|                                                                                                    | <b>О</b> К                                                                                                    | Annulla                  |   |

c) Modificare disattivando il valore (riquadro in verde)

| 🗣 Impostazioni Controllo dell'account utente                                                                                                    |                     | - □  | ı × |
|----------------------------------------------------------------------------------------------------|---------------------|------|-----|
| Scegliere i casi in cui si desidera ricevere le notifiche per le<br>computer<br>Controllo dell'account utente consente di impedire a programmi potenzialm<br>modifiche al computer.<br>Ulteriori informazioni sulle impostazioni di Controllo dell'account utente | modifiche apportate | al   | Â   |
| Notifica sempre                                                                                                    |                     |      |     |
| <ul> <li>Non notificare mai all'utente quando:</li> <li>Un'app tenta di installare software o di eseg<br/>modifiche nel computer</li> <li>L'utente modifica le impostazioni di Windo</li> </ul>                                                                   | juire<br>ws         |      |     |
| [j Scelta non consigliata.                                                                                                    |                     |      |     |
| Non notificare mai                                                                                                    |                     |      |     |
|                                                                                                    | OK Ann              | ulla | ~   |

- d) Procedere all'installazione. Se l'installazione era già stata eseguita, disinstallare seguendo le indicazioni del paragrafo 3.
- e) Ad operazioni terminate, riassegnare il valore originale dell'UAC seguendo quanto al punto a) precedente.

| Pagina 14 di 14 |                                 |  |
|-----------------|---------------------------------|--|
| Document        | Installazione_x64_2021_OEM.docx |  |